## Préparation d'une image

#### Comment réduire la taille d'une photo afin de la poster sur un forum

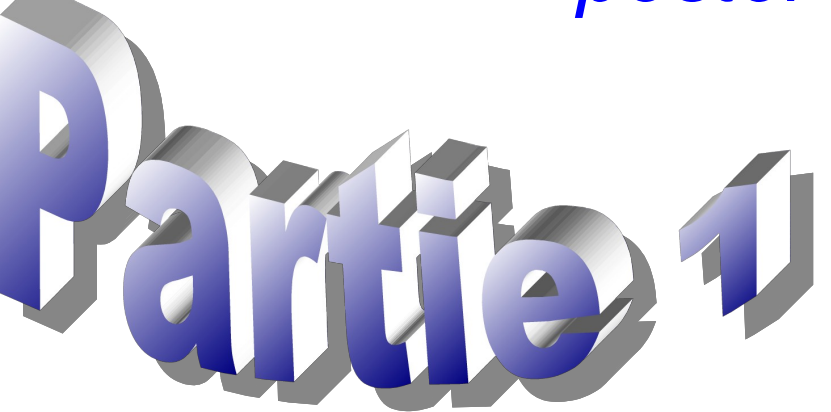

## Comment poster des photos

Il faut dans un premier temps télécharger un logiciel de traitement de photos, gratuit, c'est encore mieux :

#### http://photofiltre.free.fr/frames.htm

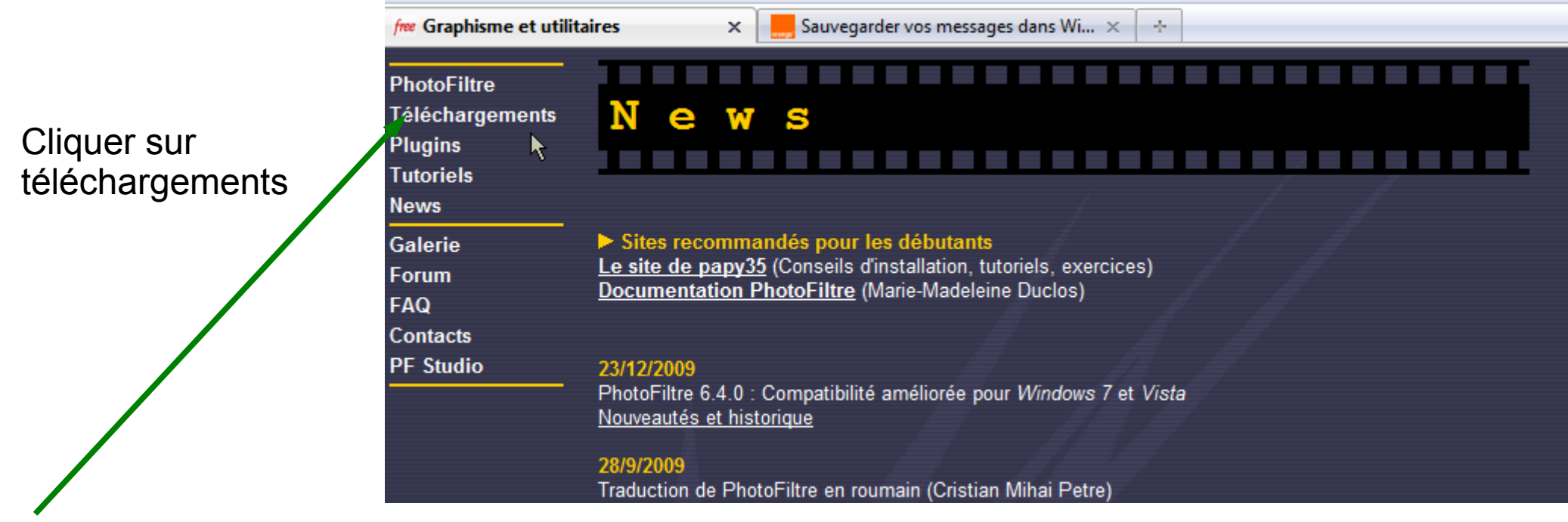

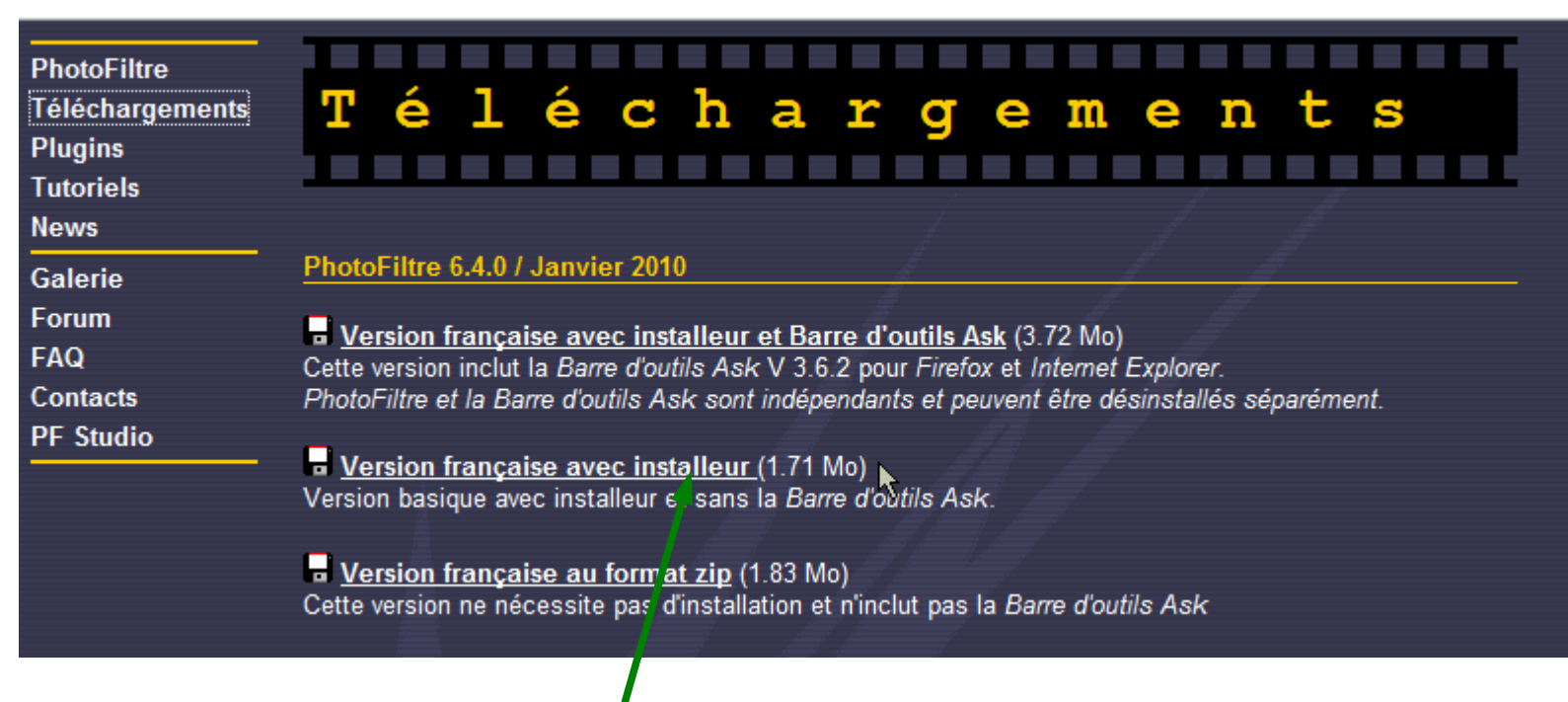

Choisir Version française avec installeur

Installer le logiciel en suivant les instructions, l'ouvrir .

Ouvrir l'image que l'on veut poster :

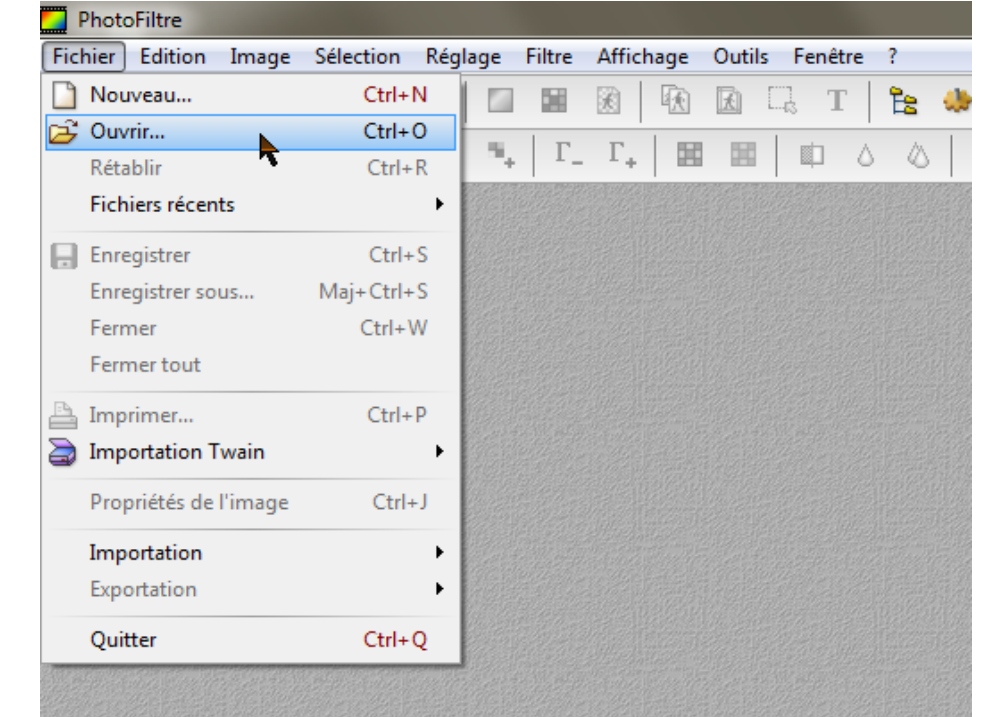

# La photo issue de l'appareil a une définition importante

#### Exemple : Largeur : 3888 pixels Hauteur : 2592 pixels

Photo issue d'un Canon Powershot G11

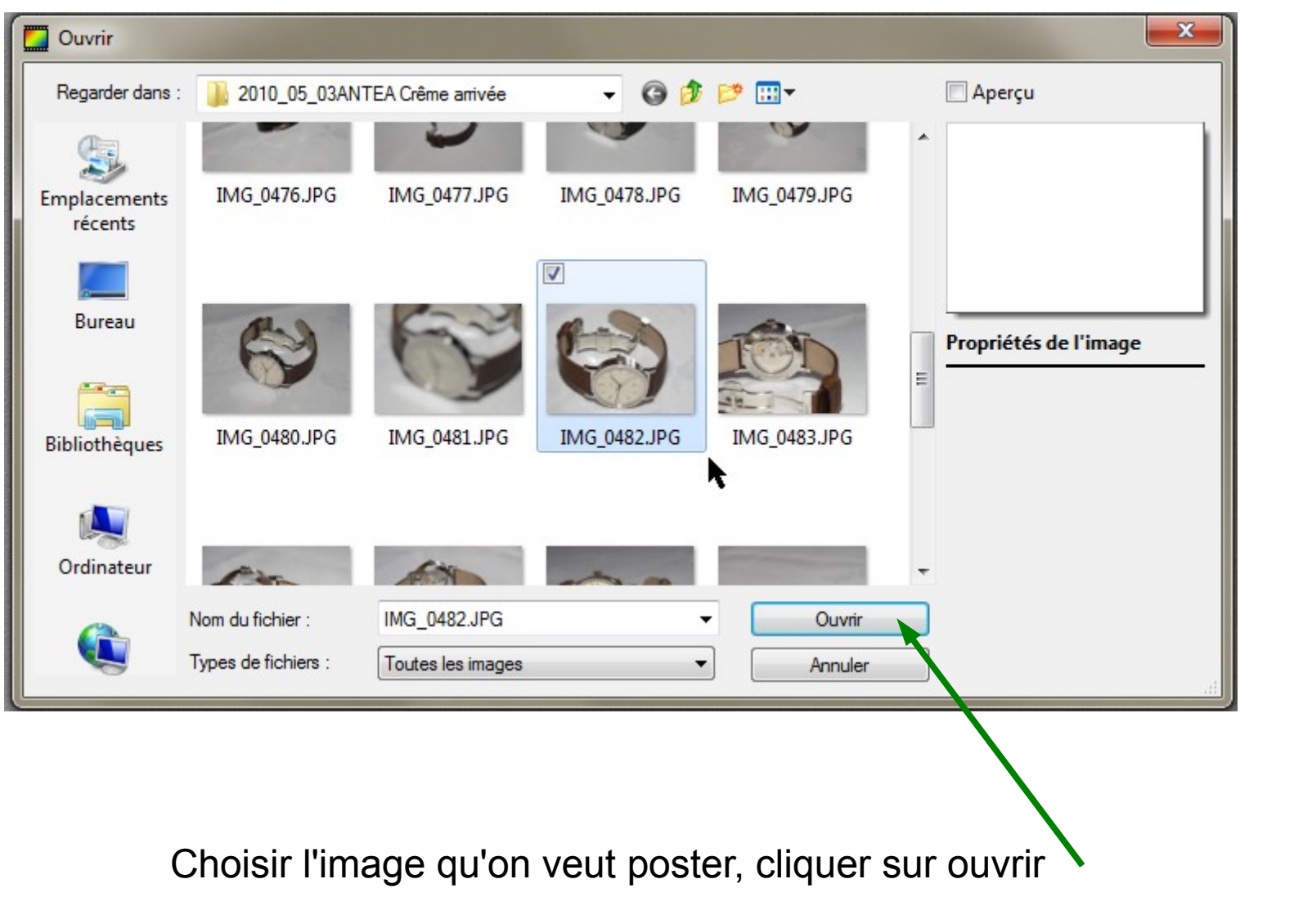

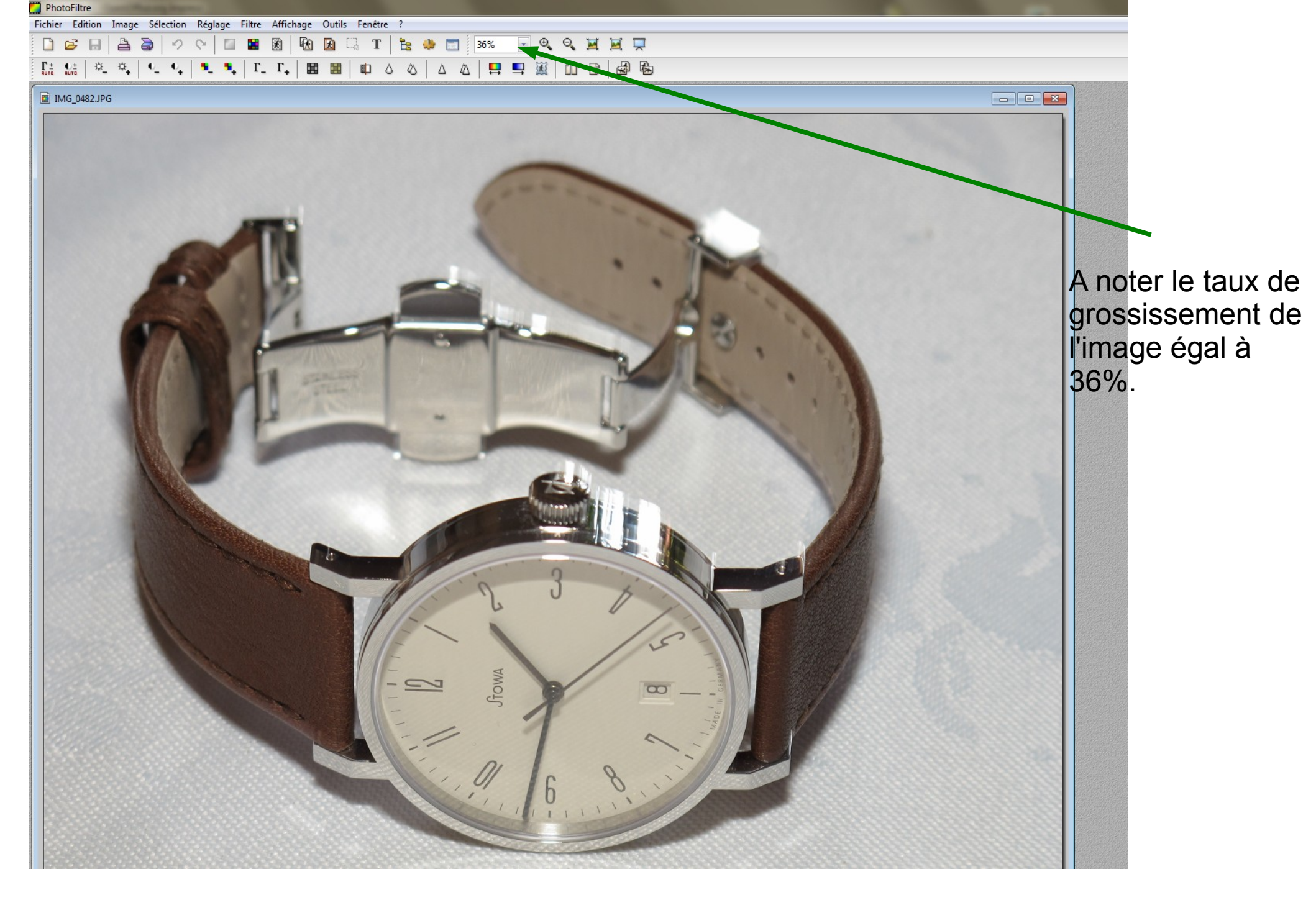

L'image est ouverte dans le logiciel de traitement de photo

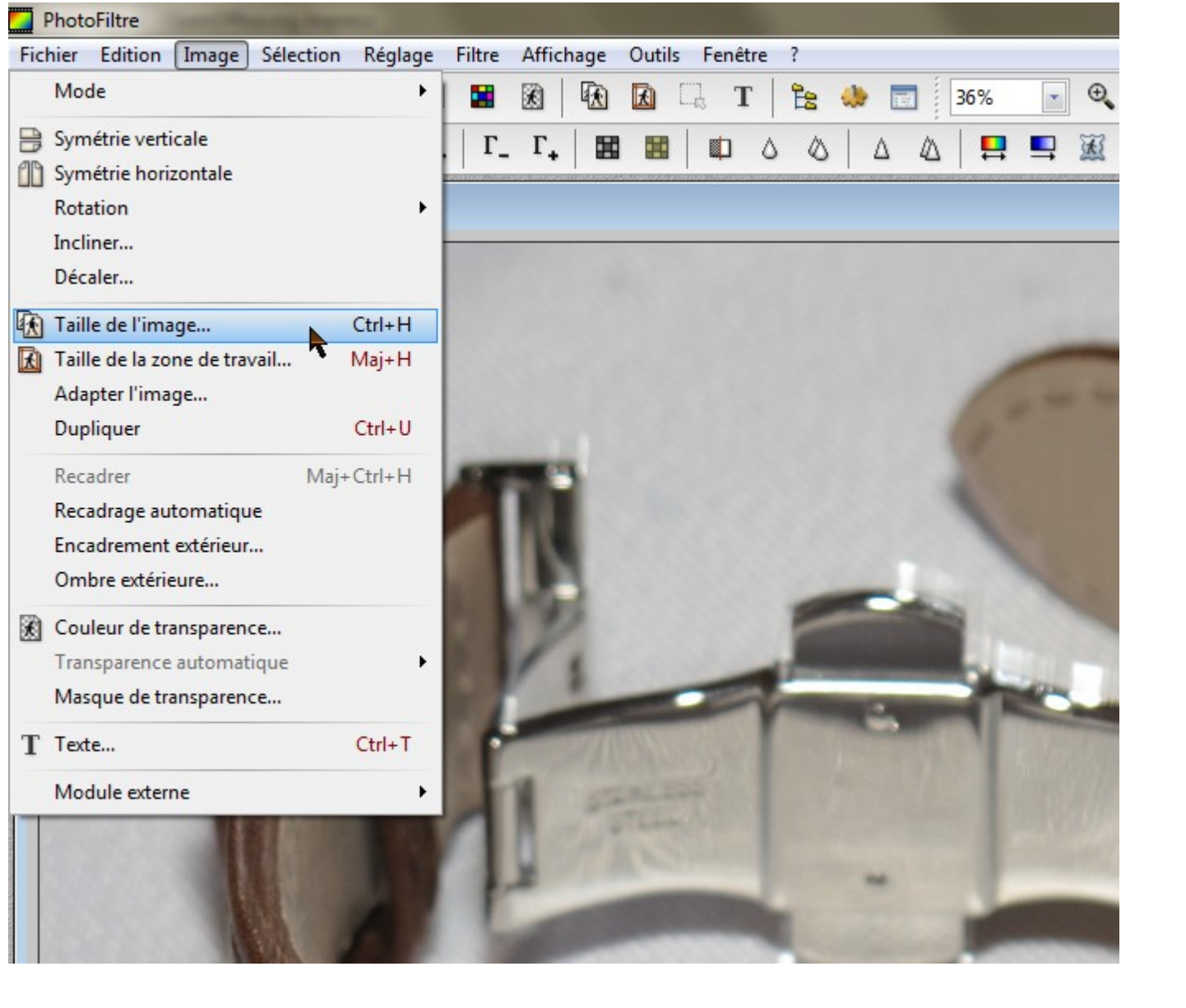

Cliquer sur image, taille de l'image

|                                                                                                    | Taille de l'image                                                                                                    |
|----------------------------------------------------------------------------------------------------|----------------------------------------------------------------------------------------------------|
| Contraction of the second second seco | Taille en pixels / MémoireLargeur :Hauteur :3648273628,56 Mo                                                                                   |
|                                                                                                    | Nouvelle taille<br>Largeur :<br>3648<br>Hauteur :<br>2736<br>Résolution :<br>180,00<br>Dixels/pouces<br>Conserver les proportions<br>Optimiser |
| 231                                                                                                    | Ok Annuler                                                                                                    |

La taille de l'image apparaît à l'écran, ici 3648 x 2736 pixels

| Taille de l'image                                                                                                    |
|----------------------------------------------------------------------------------------------------|
| Taille en pixels / Mémoire       Largeur :     Hauteur :     Mémoire :       800     600     1,37 Mo                                                                                                    |
| Nouvelle taille   Largeur :   800    Hauteur :   600   image: state in the state in the state in th |
| Conserver les proportions<br>Optimiser<br>Ok Annuler                                                                                                    |

Le but de la réduction étant d'adapter cette image à l'écran de nos ordinateur, il est impératif que la nouvelle dimension ne dépasse pas 800 pixels de large. On écrit donc 800 dans largeur et la hauteur va se régler automatiquement puisque la case : Conserver les proportions est cochée par défaut . Cliquer ensuite sur OK

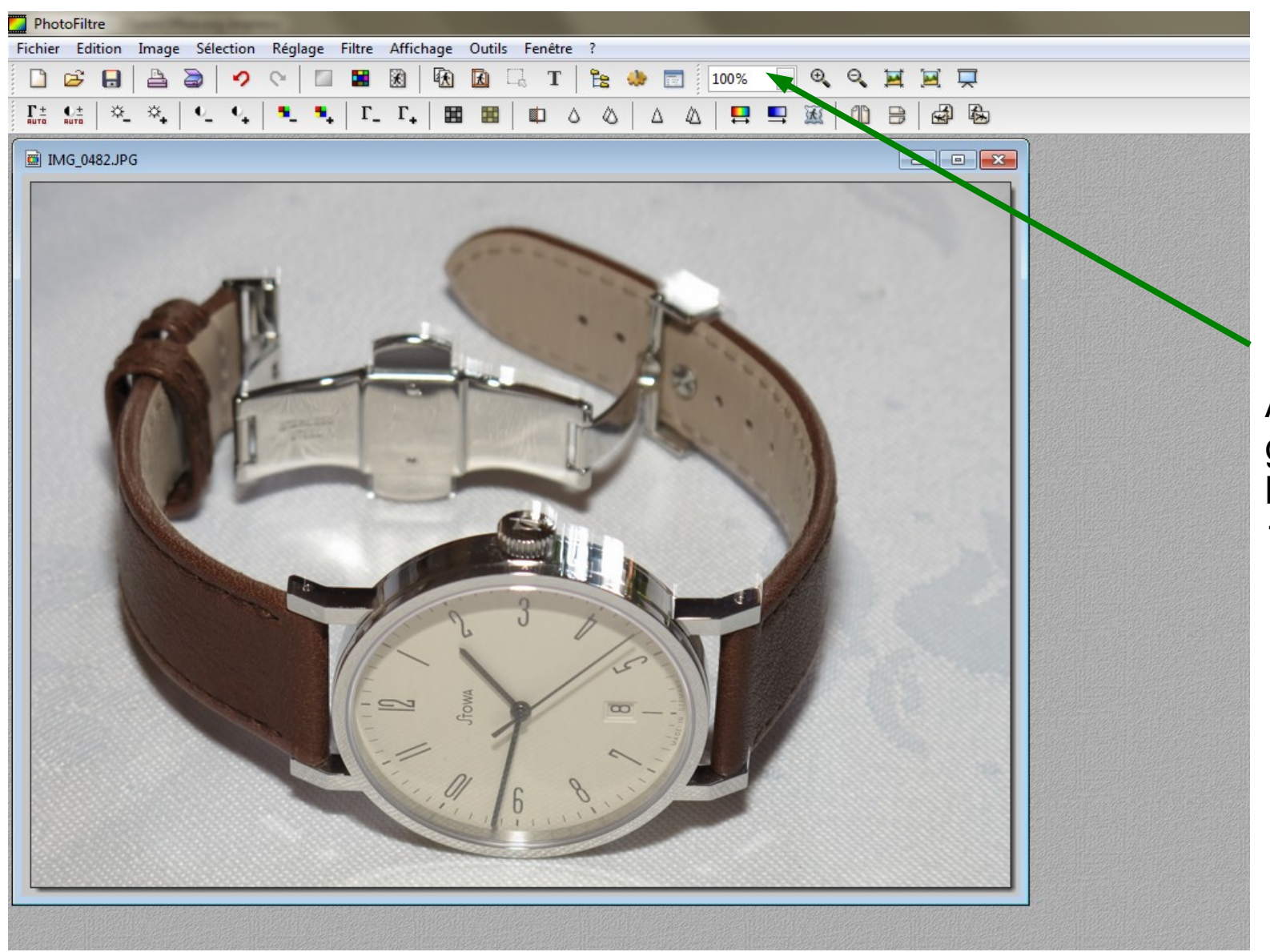

A noter que le taux de grossissement de l'image est passé à 100%

# La suite dans la deuxième partie